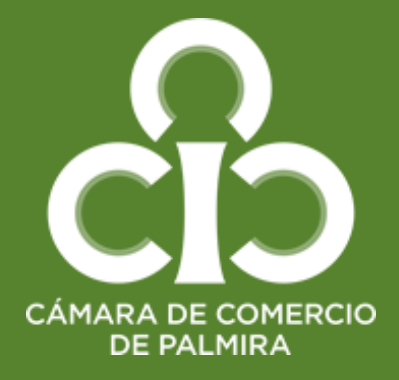

## Guía para renovar

tu matricula mercantil o inscripción de Entidades sin Ánimo de Lucro (ESAL)

En esta guía encontrarás información útil para realizar con éxito la renovación de tu matricula mercantil o inscripción ESAL

Al renovar su matrícula usted actualiza sus datos y cumple con sus deberes legales. Además, permite que su empresa y/o entidad sea contactada por otras empresas y entidades que consultan el registro mercantil y ESAL para hacer negocios y puede participar en licitaciones. Un empresario que renueva su matrícula adquiere estatus legal y una identidad comercial ante las demás empresas. Además, le da publicidad a sus actos 1. Ingresa a nuestro sitio web <u>www.ccpalmira.org.co</u> y acceda al link Servicios Virtuales de Registros Públicos

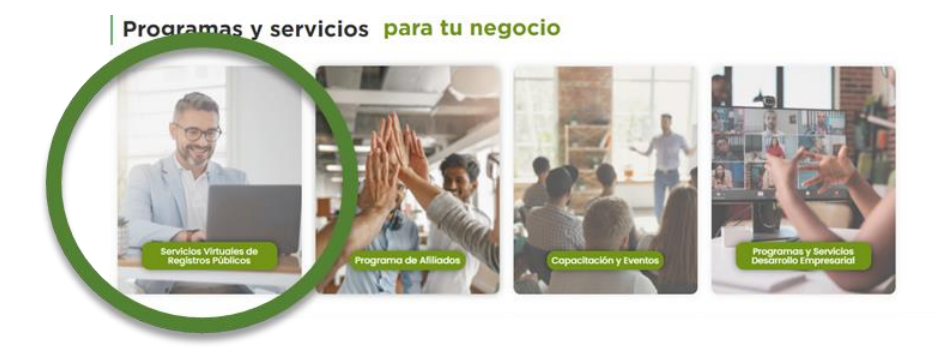

Seguidamente la opción RENOVACIÓN, Actualización y Cancelación

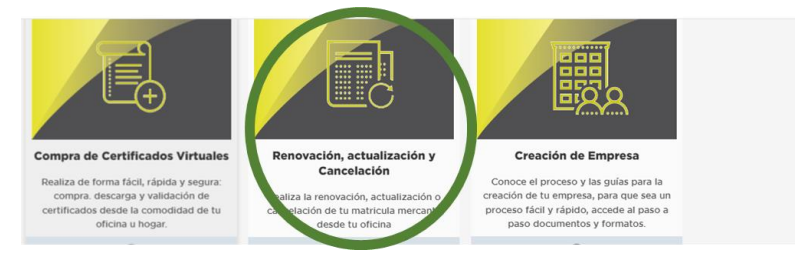

### Dar clic en la opción RENOVACIÓN

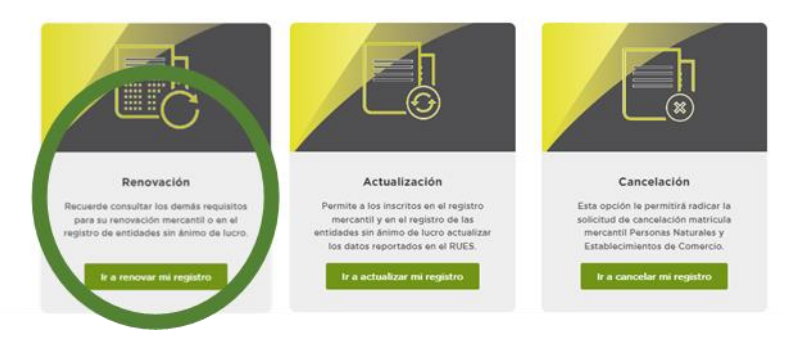

Una vez ingrese será direccionado al Sistema Integral de Información SII

| Usted ingresará al sistema para acceder a <u>Renovar matrícula mercantil</u> .<br>Por favor inicie sesión antes de continuar. |        |
|----------------------------------------------------------------------------------------------------|--------|
|                                                                                                    | Cerrar |
| CAMARA DE COMERCIO<br>DE PALMIRA                                                                                              |        |
|                                                                                                    |        |
| Correo electrónico / Usuario                                                                                                  |        |
|                                                                                                    |        |
| Identificación                                                                                                    |        |
| Clave (*)                                                                                                    |        |
| Clave                                                                                                    |        |
|                                                                                                    |        |
| Ingresar                                                                                                    |        |

Deberá **REGISTRARSE** a través de la creación de un usuario que le permitirá realizar las transacciones del registro mercantil (se debe hacer un registro a nombre propio, el sistema le hará preguntas de seguridad para validar su identidad)

Cuando tenga acceso al Sistema Integral de Información SII = Renovación de Matrícula Mercantil debe indicar el número de matrícula mercantil, Inscripción o el número de identificación del expediente que se desea renovar y oprima el botón **Continuar.** 

| Apreciado usuario, para renova<br>del 1ro de enero del 2013) debe<br>que se desea renovar y oprima | ar una matrícula mercantil o una Entidad Sin Ánimo de Lucro (las<br>e indicar el número de la matrícula o de inscripción o el número d<br>el botón <b>Continuar</b> . | s cuales deben renovar a partir<br>de identificación del expediente |
|----------------------------------------------------------------------------------------------------|----------------------------------------------------------------------------------------------------|---------------------------------------------------------------------|
|                                                                                                    | Número de Matrícula Mercantil                                                                                                    |                                                                     |
|                                                                                                    | Digite el Número de Matrícula                                                                                                    |                                                                     |
|                                                                                                    | Número de Identificación o Nit                                                                                                    |                                                                     |
|                                                                                                    | Digite el Número de Identificación o Nit                                                                                                    |                                                                     |
|                                                                                                    | (En caso de Nits, incluya el dígito de verificación)                                                                                                    |                                                                     |

Seguidamente se muestran las matrículas a renovar y los datos básicos de cada una de ellas. El sistema le solicitará, para cada matrícula y para cada año el valor de los activos, los cuales deberá colocar en el espacio nuevos activos y oprima el botón Liquidar.

| Año  | Últimos Activos Reportados | Nuevos Activos | Renovar   |
|------|----------------------------|----------------|-----------|
| 2024 | 1,550,000                  | \$ 2,000,000   | ● SI ○ NO |

Le aparecerá una ventana con el número de recuperación, que le permitirá además recuperar la transacción en caso de que se salga del aplicativo sin finalizar el trámite.

| Número de liquidación: 473522                                          |
|------------------------------------------------------------------------|
| Número de recuperación: R8ILZK                                         |
| Procesar: L - El propietario y sus establecimientos en la jurisdicción |

Seguidamente aparece la ventana de Liquidación, donde le señala el valor exacto a pagar (Tenga presente este valor al momento de realizar el pago).

| Servicio | Nombre                                             | Matrícula | Año  | Cant      | Base                     | Valor                             |
|----------|----------------------------------------------------|-----------|------|-----------|--------------------------|-----------------------------------|
| 01020201 | RENOVACION PERSONA NATURAL Y/O SOCIEDAD PRINCIPAL  |           | 2024 | 1         | \$2.000.000              | \$58.000                          |
| 01020202 | RENOVACION ESTABLEC. COMERCIO-PPAL. JURISD. C.C.P. |           | 2024 | 1         | \$2.000.000              | \$35.300                          |
| 01050136 | FORMULARIOS PREIMPRESOS                            |           |      | 1         | \$0                      | \$0                               |
|          | Valor Bruto:                                       | 278.900   |      | \$<br>\$. | 10.000.000<br>10.000.000 | \$145.000<br>\$126.000<br>\$7.900 |
|          | Valor IVA:                                         | \$0       |      |           |                          |                                   |
|          | Total:                                             | 278.900   |      |           |                          |                                   |

En el punto 3 encontrará la opción para diligenciar los formularios. Haga clic en la palabra formularios para Persona Natural, Persona Jurídica y luego en la del Establecimiento de Comercio (si tiene establecimiento).

| Matrícula | Nombre | A/Final | A/Inicial | Estado  | Capturar   | PDF   |
|-----------|--------|---------|-----------|---------|------------|-------|
| 24-       |        | 2024    | 2024      | Grabado | Formulario | Ver 👁 |
| 24-       |        | 2024    | 2024      | Grabado | Formulario | Ver 👁 |

Después del diligenciamiento de los formularios, el aplicativo lo llevará de nuevo a la ventana de liquidación donde puede descargar y visualizar la información indicada.

| A/Final | A/Inicial | Estado  | Capturar   | PDF   |
|---------|-----------|---------|------------|-------|
| 2024    | 2024      | Grabado | Formulari  | Ver 🕑 |
| 2024    | 2024      | Grabado | Formulario | Ver 🗿 |

4

Si está seguro de los datos ingresados seleccione firma electrónica

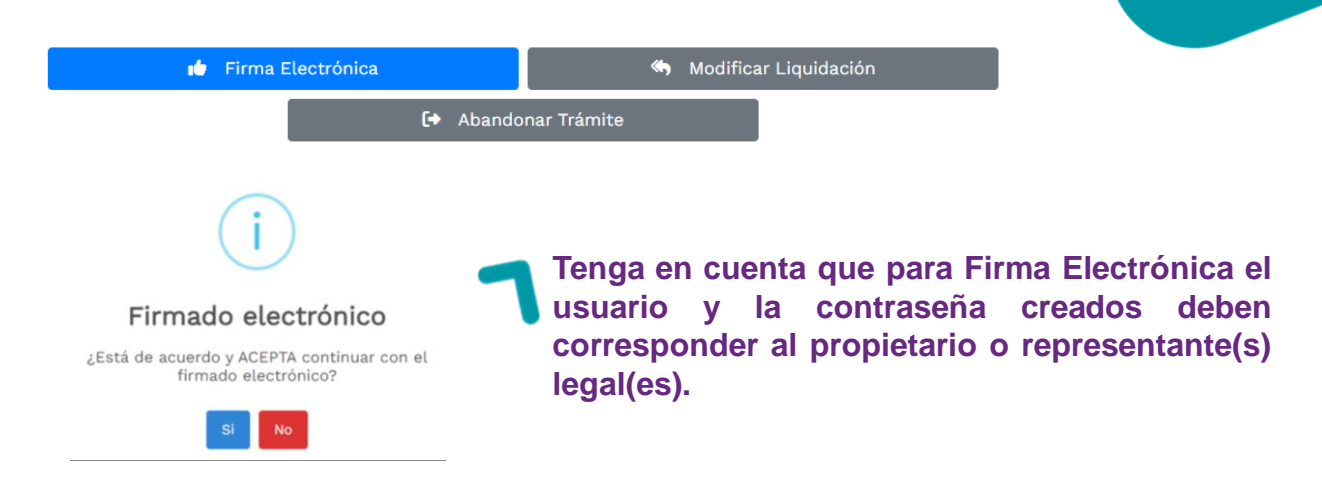

Una vez realice el firmado electrónico, oprimir el botón pago electrónico.

#### PAGO EN LINEA

Puede realizar el pago por medio PSE a través del sistema TU COMPRA.

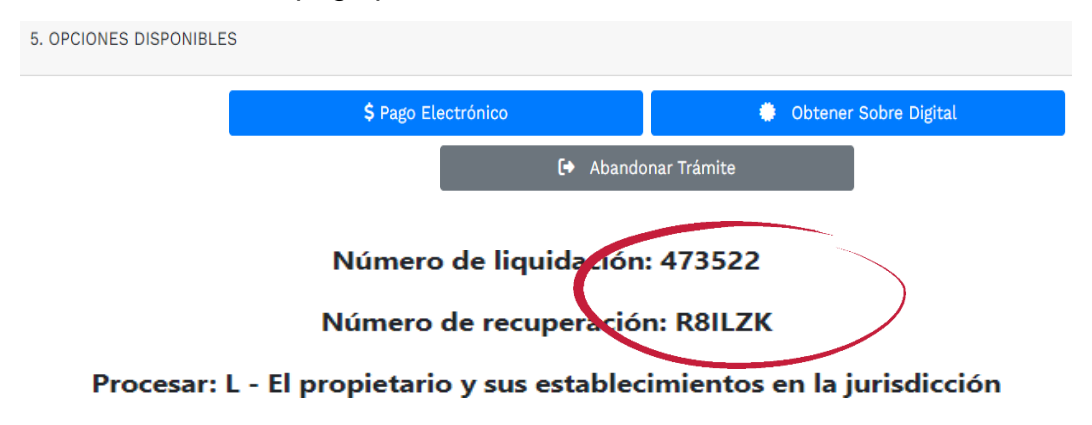

#### PAGO PRESENCIAL

Si NO desea realizar el pago electrónico de inmediato, recuerde que puede recuperar la transacción y la información contenida en el mismo digitando el código de recuperación que se da al inicio de la operación.

| Si usted había realizado previamente el trá<br>informó al momento de salvarlo, Igualmen | mite y lo salvó (para pago en caja o pago en línea) puede retomar dicho trámite indicando a continuaci<br>te este número viene impreso en los formularios que se imprimen luego del diligenciamiento. | ión el número de recuperación que el sistema |
|-----------------------------------------------------------------------------------------|----------------------------------------------------------------------------------------------------|----------------------------------------------|
|                                                                                         | Número de Recuperación                                                                                                    |                                              |
| 7                                                                                       | NÚMERO DE RECUPERACIÓN                                                                                                    |                                              |

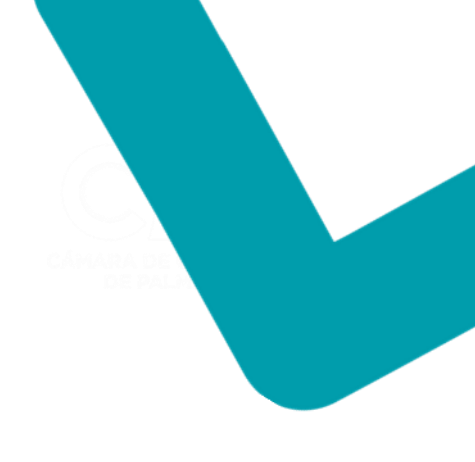

# PARA TENER EN CUENTA

- Descargar los formularios una vez diligenciados antes de realizar el pago en línea.
- Si usted realiza el pago en línea, el recibo soporte de la transacción le será enviado al correo electrónico reportado al momento de realizar el pago.
- La renovación de la matrícula del comerciante, persona natural o jurídica, y de su(s) establecimiento(s) de comercio, se entenderán efectuadas desde el momento en que se entregue el formulario debidamente diligenciado y firmado (física o electrónicamente) en la Cámara de Comercio receptora y se reciba el valor correspondiente a la tarifa.

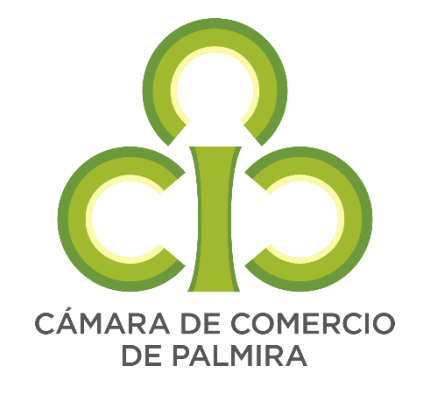